# 安装CUAC Advanced

# 目录

<u>简介</u> <u>先决条件</u> <u>要求</u> 使用的组件 配置 配置 验证 排除

# 简介

本文档介绍如何为发布服务器和订用服务器之间的配置和登录数据库复制安装Cisco Unified Attendant Console(CUAC)Advanced的复制。

# 先决条件

#### 要求

Cisco 建议您了解以下主题:

- CUAC高级版,同一版本
- •发布者和订用者可以通过主机名相互通信
- •发布者和订用者的时间相互匹配

#### 使用的组件

本文档中的信息基于思科统一复制。

本文档中的信息都是基于特定实验室环境中的设备编写的。本文档中使用的所有设备最初均采用原 始(默认)配置。如果您使用的是真实网络,请确保您已经了解所有命令的潜在影响。

## 配置

#### 配置

步骤1.浏览到PUB并登录。默认用户名/密码为admin/cisco。

步骤2.如图所示,转到右上角的导航下拉菜单,选择Cisco Unified Replication并单击Go。

| 🧟 Cisco Unified Attendant Admin Premium Edition (Publisher) - Windows Internet Explorer |                                                                                                    |
|-----------------------------------------------------------------------------------------|----------------------------------------------------------------------------------------------------|
| 🚱 💿 🕫 🕅 http://cuacpub/WebAdmin/about.aspx                                              | 🗟 🐓 🗙 📾 Cisco Unified Attendant Admi 🗙 👘 🔅 🔅                                                                                                    |
| 🍰 해방 CUAC Publisher 🔐 CUAC Subscriber 해방 CUCM                                           |                                                                                                    |
| Cisco Unified Attendant Admin Premium Edition<br>For Cisco Unified Attendant Console    | Navigation Cisco Unified Attendant Admin Premium Edition Cisco Unified Attendant Admin Premium Edition<br>Cisco Unified Reporting<br>Cisco Unified Reporting |
| Engineering  System Configuration  User Configuration  Help                             | Cisco Orfiteo Replication                                                                                                    |
| Copyright © 2012 Cisco Systems, Inc.<br>Powered by Arc Solutions                        | Administration (Publisher)<br>Registered - Fully licensed product<br>System Version: 9.0.1.10<br>Administration Version: 9.0.1.168                           |
|                                                                                         |                                                                                                    |
| Start Gesco Unified Attenda                                                             |                                                                                                    |

#### 步骤3.单击"复制管理"。发布者和订用者列在左侧的"服务器详细信息"下,如图所示:

| 🥖 Replicati    | on Management (Publi    | isher) - Windows Internet Explorer |                                        |                                      |           | - 8 ×   |
|----------------|-------------------------|------------------------------------|----------------------------------------|--------------------------------------|-----------|---------|
| <b>OO •</b>    | the http://cuacpub/Web/ | Admin/replicationmgt.aspx          | P 💌 😣 🐓 🗙 🚓 Replication Management (Pu | ×                                    |           | 6 🗙 😳   |
|                | Publisher 🔐 CUAC Sub    | scriber dit CUCM                   |                                        |                                      |           |         |
| diala<br>cisco | Cisco Unifi             | ed Replication                     |                                        | Navigation Cisco Unified Replication |           | Go      |
| Replication Ma | nagement Help 🔻         |                                    |                                        | A                                    | MIN About | Logout  |
| Replication    | Management              |                                    |                                        |                                      |           |         |
| Server De      | tails                   | Replication Management ———         |                                        |                                      |           |         |
|                | CPUB (P)                |                                    | Database Name                          | Publication Name                     |           |         |
| 2 CUAC         | CSUB (S)                | Select                             | ATTCFG                                 |                                      |           |         |
|                | [                       | Select                             | ALLOG                                  |                                      |           |         |
|                |                         |                                    |                                        |                                      |           |         |
| <b>A</b> Start | Replication Manager     | m 👩 CUACPUB - VMware Wor           |                                        |                                      | *         | 7:06 AM |

步骤4.选择发布服务器,然后选择配置数据库,如图所示。此数据库包含您的所有配置信息

| 🧉 Replication Manag    | ement (Publisher) - Windows Internet Expl           | rer                |                                      |                   | . 8 × |
|------------------------|-----------------------------------------------------|--------------------|--------------------------------------|-------------------|-------|
| 🕒 🗢 🖬 http:/           | /cuacpub/WebAdmin/replicationmgt.aspx               | P 🖻 47 🗙 🗸 cuacpub | ×                                    | G 7               | ☆ 🕸   |
| 👍 🎎 CUAC Publisher     | date CUAC Subscriber date CUCM                      |                    |                                      |                   |       |
| ahaha Cis              | co Unified Replication                              |                    | Navigation Cisco Unified Replication |                   | Go    |
| CISCO For (            | isco Unified Attendant Console                      |                    |                                      | ADMIN   About   L | ogout |
| Replication Management | Help 🔻                                              |                    |                                      |                   |       |
| Replication Manage     | ment                                                |                    |                                      |                   |       |
|                        |                                                     |                    |                                      |                   |       |
| Server Details-        | Replication Management —                            |                    |                                      |                   |       |
| 1 CUACPUB (P)          |                                                     | Database Name      | Publication Name                     |                   |       |
| 2 CUACSUB (S)          | Select                                              | ATTCFG             |                                      |                   | -     |
|                        |                                                     | ATTLOG             |                                      |                   |       |
|                        |                                                     |                    |                                      |                   |       |
|                        |                                                     |                    |                                      |                   |       |
|                        |                                                     |                    |                                      |                   |       |
|                        |                                                     |                    |                                      |                   |       |
|                        |                                                     |                    |                                      |                   |       |
|                        |                                                     |                    |                                      |                   | 9     |
|                        |                                                     |                    |                                      |                   |       |
|                        |                                                     |                    |                                      |                   |       |
|                        |                                                     |                    |                                      |                   |       |
|                        |                                                     |                    |                                      |                   |       |
|                        |                                                     |                    |                                      |                   |       |
|                        |                                                     |                    |                                      |                   |       |
|                        |                                                     |                    |                                      |                   |       |
|                        |                                                     |                    |                                      |                   |       |
|                        |                                                     |                    |                                      |                   |       |
| javascript:doPostBacki | cti00\$ContentPlaceHolder1\$grdDatabases\$cti02\$lr | (kSelect',")       |                                      |                   |       |
| Start 📴 Replica        | tion Managem                                        |                    |                                      | â 🚺 🔊 7:06 A      | AM 📃  |

#### 步骤5.输入Windows用户名/密码,如图所示。这用于向订用服务器进行身份验证。

| 🗧 Replication Management (Publisher) - Win      | dows Internet Explorer         |                                              |                                       |                                      | - 8 :                     |
|-------------------------------------------------|--------------------------------|----------------------------------------------|---------------------------------------|--------------------------------------|---------------------------|
| 🔆 🔊 🗢 號 http://cuacpub/WebAdmin/replicat        | tionmgt.aspx                   | P 🖻 🐓 🗙 🚓 R                                  | eplication Management (Pu ×           |                                      | n 🕁 🔅                     |
| 👍 號 CUAC Publisher 號 CUAC Subscriber 號 C        | JUCM .                         |                                              |                                       |                                      |                           |
| alada Cisco Unified Rep                         | olication                      |                                              |                                       | Navigation Cisco Unified Replication | <u>→</u> Go               |
| CISCO For Cisco Unified Attendant               | Console                        |                                              |                                       |                                      | ADMIN About Logout        |
| Replication Management Help 🔻                   |                                |                                              |                                       |                                      |                           |
| Replication Management                          |                                |                                              |                                       | Related Link: Back to Re             | plication Management 🗾 Go |
|                                                 |                                |                                              |                                       |                                      |                           |
| The credentials provided below should be        | ave Administrative rights to t | he center CHACSUR. This information will no  | t be cauld to the database            |                                      |                           |
| The credentials provided below should he        | ave Administrative rights to t | The server COACSOB. This information will no | t be saved to the database.           |                                      |                           |
|                                                 |                                |                                              |                                       |                                      |                           |
| - Replication Management                        |                                |                                              |                                       |                                      |                           |
| _ General                                       |                                |                                              |                                       |                                      |                           |
| Server name: CUACPUB                            |                                |                                              |                                       |                                      |                           |
| Database name: ATTCFG                           |                                |                                              |                                       |                                      |                           |
| └────────────────────────────────────           |                                |                                              |                                       |                                      |                           |
| Windows username:" adminiईtrator                | (domain name                   | (username or server name/username) Ser       | ver name is optional for local user o | f selected server                    |                           |
| Password:*                                      |                                |                                              |                                       |                                      |                           |
|                                                 |                                |                                              |                                       |                                      |                           |
| total Destruction Instanting Contraction        |                                | Lucio nativita Lucita nativ                  |                                       |                                      |                           |
| - Install Replication Uninstall Replication     | Reinitialize Replication       | Monitor Replication Validate Replica         | tion Replication Report               |                                      |                           |
| <ol> <li>* -indicates required item.</li> </ol> |                                |                                              |                                       |                                      |                           |
|                                                 |                                |                                              |                                       |                                      |                           |
|                                                 |                                |                                              |                                       |                                      |                           |
|                                                 |                                |                                              |                                       |                                      |                           |
|                                                 |                                |                                              |                                       |                                      |                           |
|                                                 |                                |                                              |                                       |                                      |                           |
| 🍞 Start 🕼 Replication Managem 👩 🕬               | ACPUB - VMware Wor             |                                              |                                       |                                      | * 🔥 7:07 AM               |
|                                                 |                                |                                              |                                       |                                      |                           |

**注意:**在执行步骤5之前,请确保您的两台服务器可以通过主机名相互通信。如果它们不能

,您不必在DNS中添加信息或在主机文件中添加条目。

**注意:**此外,请确保两台服务器上的时间彼此匹配。如果它们相隔几分钟,则通过客户端软件 ,您可以发现在安装复制时。如果存在故障切换方案,客户端将正确故障切换到用户。但是 ,当与发布者重新连接时,一旦发布者重新联机,您可能会遇到一些问题。

#### 步骤6.单击"安装复制",然后单击"确定"。这将启动安装过程。

| Solution the state of the state of the state | の 💌 😣 🐓 🗙 🗯 Replication Management (Pu 🗙                                   | 6 🛧 🕮                          |
|----------------------------------------------------------------------------------------------------|----------------------------------------------------------------------------|--------------------------------|
| 👍 🔐 CUAC Publisher 🔐 CUAC Subscriber 🔐 CUCM                                                                                                    |                                                                            |                                |
| Cisco Unified Replication<br>For Cisco Unified Attendant Console                                                                                                    | Navigation Cisco Unified Replica                                           | ADMIN About Logout             |
| Replication Management Help 👻                                                                                                    |                                                                            |                                |
| Replication Management                                                                                                    | Related Link: Back                                                         | to Replication Management 🗾 Go |
|                                                                                                    |                                                                            |                                |
| The credentials provided below should have Administrative rights t                                                                                                    | to the server CUACSUB. This information will not be saved to the database. |                                |
| Replication Management                                                                                                    |                                                                            |                                |
| - Ceneral                                                                                                    | Message from webpage                                                       |                                |
| Server name: CUACPUB                                                                                                    |                                                                            |                                |
| Database name: ATTCFG                                                                                                    | Are you sure you want to install replication?                              |                                |
| Server Credentials (CUACSUB)                                                                                                    |                                                                            |                                |
| Windows username:" administrator (domain na                                                                                                    | ame\username CK Cancel r local user of selected server                     |                                |
| Password:"                                                                                                    |                                                                            |                                |
| C • att http://cuaqub/WebAdmin/replicationmg1.aspx                                                                                                    | の 💌 😥 🌜 🗮 Replication Management (Pu 🗙                                     | <b>6 ☆ ©</b>                   |
| Cisco Unified Replication                                                                                                    | Navigation Cisco Unified Replica                                           | tion 💽 Go                      |
| For Cisco Unified Attendant Console                                                                                                    |                                                                            | ADMIN About Logout             |
| Replication Management                                                                                                    | Related Link: Back                                                         | to Replication Management 🗾 Go |
| +×222                                                                                                    |                                                                            |                                |
| Information                                                                                                    |                                                                            |                                |
| The credentials provided below should have Administrative rights t                                                                                                    | to the server CUACSUB. This information will not be saved to the database. |                                |
|                                                                                                    |                                                                            |                                |
| Replication Management                                                                                                    |                                                                            |                                |
| General                                                                                                    | Pressage from weopage                                                      |                                |
| Server name: CUACPUB                                                                                                    | Are you sure you want to install replication?                              |                                |
| Database name: ATTCHO                                                                                                    |                                                                            |                                |
| Server Credentials (CUACSUB)                                                                                                    | OK Cancel                                                                  |                                |
| Password:"                                                                                                    |                                                                            |                                |
| L                                                                                                    |                                                                            | ]                              |
| Install Replication     Uninstall Replication     Reinitialize Replication                                                                                                    | on Monitor Replication Validate Replication Replication Report             |                                |
| · .indicates required item                                                                                                    |                                                                            |                                |

步骤7.如图所示,您可以观看进度。如果单击"复**制报告**",则会弹出一个新窗口,因此需要允许此页 面的弹出窗口。

|   | thtp://cuacpub/WebAdmin/replicationreport.aspx?                             | pageName=replication_r | eport_wind                |                |       |                                          |   | J X    | × 📃                        |                     |                 | G          | ***         | 3  |
|---|-----------------------------------------------------------------------------|------------------------|---------------------------|----------------|-------|------------------------------------------|---|--------|----------------------------|---------------------|-----------------|------------|-------------|----|
| F | teplication Report                                                          |                        |                           |                |       |                                          |   |        |                            |                     |                 |            |             |    |
| ſ | Replication Report                                                          |                        |                           |                | Ro    | ws Per Page: 16 💌                        | 1 |        | Navigation Cisc            | Unified Replication | ADMIN           | About      | Go<br>Logou | ıt |
|   | Task                                                                        | Publication Name       | Task Date                 | Status         | Error | Description                              |   |        | Rela                       | ted Link: Back to   | Replication Mar | nagement 💌 | Go          | 1  |
|   | Install Publication                                                         | CUACPUB_ATTCFG         | 2012-10-12<br>07:08:02.27 | In<br>Progress |       |                                          |   |        |                            |                     |                 |            |             |    |
|   | Verify SQL Server Edition                                                   | CUACPUB_ATTCFG         | 2012-10-12<br>07:08:02.67 | Completed      |       | Verified                                 |   | -      |                            |                     |                 |            |             | ٦  |
|   | Verify Replication Feature                                                  | CUACPUB_ATTCFG         | 2012-10-12<br>07:08:02.77 | Completed      |       | Installed                                |   | base.  |                            |                     |                 |            |             |    |
|   | Set startup type for windows service<br>"SQLServerAgent" at "CUACPUB"       | CUACPUB_ATTCFG         | 2012-10-12<br>07:08:02.86 | Completed      |       | Already set to<br>automatic              |   |        |                            |                     |                 |            |             |    |
|   | Set startup type for windows service<br>"MSDTC" at "CUACPUB"                | CUACPUB_ATTCFG         | 2012-10-12<br>07:08:07.38 | Completed      |       | Service startup type set<br>to automatic |   | -      |                            |                     |                 |            |             |    |
|   | Start windows service "SQLServerAgent" at<br>"CUACPUB"                      | CUACPUB_ATTCFG         | 2012-10-12<br>07:08:09.68 | Completed      |       | Already started                          |   |        |                            |                     |                 |            |             |    |
|   | Start windows service "MSDTC" at<br>"CUACPUB"                               | CUACPUB_ATTCFG         | 2012-10-12<br>07:08:09.79 | Completed      |       | Already started                          |   |        |                            |                     |                 |            |             |    |
|   | Stop windows service "Cisco Unified<br>Attendant Server" at "CUACPUB"       | CUACPUB_ATTCFG         | 2012-10-12<br>07:08:12.04 | Completed      |       | Stopped                                  |   |        |                            |                     |                 |            |             |    |
|   | Stop windows service "Cisco Unified<br>Attendant LDAP Plug-in" at "CUACPUB" | CUACPUB_ATTCFG         | 2012-10-12<br>07:08:19.92 | Completed      |       | Stopped                                  |   |        |                            |                     |                 |            |             |    |
|   | Stop windows service "Cisco Unified<br>Attendant Server" at "CUACSUB"       | CUACPUB_ATTCFG         | 2012-10-12<br>07:08:29.43 | Completed      |       | Stopped                                  |   | r loca | al user of selected server |                     |                 |            |             |    |
|   | Stop windows service "Cisco Unified<br>Attendant LDAP Plug-in" at "CUACSUB" | CUACPUB_ATTCFG         | 2012-10-12<br>07:08:41.63 | Completed      |       | Invalid windows service<br>name          |   |        |                            |                     |                 |            |             |    |
|   | Configure Distribution                                                      | CUACPUB_ATTCFG         | 2012-10-12<br>07:08:43.86 | In Progress    |       |                                          |   |        |                            |                     |                 |            |             |    |
| - | Refresh Close                                                               |                        |                           |                |       |                                          | - | eport  | J                          |                     |                 |            |             |    |
| G | * -indicates required item.                                                 |                        |                           |                |       |                                          |   |        |                            |                     |                 |            |             |    |

从复制报告中,您可以看到Resilience安装的状态,在顶部,配置数据库的Resilience安装正在进行 中。

在复制报告中完成安装(如图所示)后,在配置数据库的顶部完成安装发布:

| http:// <b>cuacpub</b> /WebAdmin/replicationreport.aspx?                    | pageName=replication_r | eport_wind                |           |               |                                          |   | J ×         |                        |                 |             | 6 🕱         | 63  |
|-----------------------------------------------------------------------------|------------------------|---------------------------|-----------|---------------|------------------------------------------|---|-------------|------------------------|-----------------|-------------|-------------|-----|
| Replication Report                                                          |                        |                           |           |               |                                          |   |             | _                      |                 |             |             |     |
|                                                                             |                        |                           |           |               |                                          | - |             | Navigation Cisco Unifi | d Replication   |             | • G         | 50  |
| Replication Report                                                          |                        |                           |           |               |                                          | ٦ |             |                        |                 |             | About Log   | out |
| 1 - 16 of 63                                                                |                        |                           |           | Re            | ows Per Page: 16 💌                       |   |             |                        |                 |             | Hour Lug    | our |
| Task                                                                        | Publication Name       | Task Date                 | Status    | Error<br>Code | Description                              |   |             | Related Li             | k: Back to Repl | ication Man | agement 🗾 G | 50  |
| Install Publication                                                         | CUACPUB_ATTCFG         | 2012-10-12<br>07:08:02.27 | Completed |               |                                          |   |             |                        |                 |             |             |     |
| Verify SQL Server Edition                                                   | CUACPUB_ATTCFG         | 2012-10-12<br>07:08:02.67 | Completed |               | Verified                                 |   |             |                        |                 |             |             | _   |
| Verify Replication Feature                                                  | CUACPUB_ATTCFG         | 2012-10-12<br>07:08:02.77 | Completed |               | Installed                                |   | base.       |                        |                 |             |             |     |
| Set startup type for windows service<br>"SQLServerAgent" at "CUACPUB"       | CUACPUB_ATTCFG         | 2012-10-12<br>07:08:02.86 | Completed |               | Already set to<br>automatic              |   |             |                        |                 |             |             |     |
| Set startup type for windows service<br>"MSDTC" at "CUACPUB"                | CUACPUB_ATTCFG         | 2012-10-12<br>07:08:07.38 | Completed |               | Service startup type set<br>to automatic |   |             |                        |                 |             |             | ٦   |
| Start windows service "SQLServerAgent" at<br>"CUACPUB"                      | CUACPUB_ATTCFG         | 2012-10-12<br>07:08:09.68 | Completed |               | Already started                          |   |             |                        |                 |             |             |     |
| Start windows service "MSDTC" at<br>"CUACPUB"                               | CUACPUB_ATTCFG         | 2012-10-12<br>07:08:09.79 | Completed |               | Already started                          |   |             |                        |                 |             |             |     |
| Stop windows service "Cisco Unified<br>Attendant Server" at "CUACPUB"       | CUACPUB_ATTCFG         | 2012-10-12<br>07:08:12.04 | Completed |               | Stopped                                  |   |             |                        |                 |             |             |     |
| Stop windows service "Cisco Unified<br>Attendant LDAP Plug-in" at "CUACPUB" | CUACPUB_ATTCFG         | 2012-10-12<br>07:08:19.92 | Completed |               | Stopped                                  |   |             |                        |                 |             |             |     |
| Stop windows service "Cisco Unified<br>Attendant Server" at "CUACSUB"       | CUACPUB_ATTCFG         | 2012-10-12<br>07:08:29.43 | Completed |               | Stopped                                  |   | r local use | r of selected server   |                 |             |             |     |
| Stop windows service "Cisco Unified<br>Attendant LDAP Plug-in" at "CUACSUB" | CUACPUB_ATTCFG         | 2012-10-12<br>07:08:41.63 | Completed |               | Invalid windows service<br>name          |   |             |                        |                 |             |             |     |
| Configure Distribution                                                      | CUACPUB_ATTCFG         | 2012-10-12<br>07:08:43.86 | Completed |               |                                          |   |             |                        |                 |             |             | -   |
| Add Publication                                                             | CUACPUB_ATTCFG         | 2012-10-12<br>07:09:11.62 | Completed |               |                                          |   | eport -     |                        |                 |             |             | _   |
| Add article for table "Agent_Details"                                       | CUACPUB_ATTCFG         | 2012-10-12                | Completed |               |                                          | - | 1           |                        |                 |             |             |     |

第8步。完成配置数据库的所有步骤后,单击**Go、**Back to Replication Management,并在选择 ATTLOG时对记录数据库的过程重复上述步骤,并在输入Windows用户名/密码后运行这些步骤。此 数据库包含呼叫历史记录,用于运行报告。

| 🔆 🗢 📾 http://cuacpub/WebAdmin/replicationmgt.aspx                                                                                                    |                                                                                                    | x duc                                                                                                    |                                                                                                    |
|----------------------------------------------------------------------------------------------------|----------------------------------------------------------------------------------------------------|----------------------------------------------------------------------------------------------------|----------------------------------------------------------------------------------------------------|
| State CUAC Publisher State CUAC Subscriber State CUCM                                                                                                    |                                                                                                    |                                                                                                    |                                                                                                    |
| CISCO Unified Replication<br>For Cisco Unified Attendant Console                                                                                                    |                                                                                                    | Navigation Cisco Unit                                                                                                    | ADMIN About Logou                                                                                                    |
| Replication Management Help 🔻                                                                                                    |                                                                                                    |                                                                                                    |                                                                                                    |
| Replication Management                                                                                                    |                                                                                                    | Related L                                                                                                    | ink: Back to Replication Management                                                                                                    |
| Information                                                                                                    |                                                                                                    |                                                                                                    |                                                                                                    |
| The credentials provided below should have Administration                                                                                                    | ve rights to the server CUACSUB. This information will not be                                                        | e saved to the database.                                                                                                    |                                                                                                    |
| -Replication Management                                                                                                    |                                                                                                    |                                                                                                    |                                                                                                    |
| General                                                                                                    |                                                                                                    |                                                                                                    |                                                                                                    |
| Server name: CUACPUB                                                                                                    |                                                                                                    |                                                                                                    |                                                                                                    |
|                                                                                                    |                                                                                                    |                                                                                                    |                                                                                                    |
| Server Credentials (CUALSOD)<br>Windows username:" administrator (r                                                                                                    | domain name\username or server name\username) Server                                                                 | name is optional for local user of selected server                                                                                                    |                                                                                                    |
| Password:*                                                                                                    |                                                                                                    |                                                                                                    |                                                                                                    |
|                                                                                                    |                                                                                                    |                                                                                                    |                                                                                                    |
| Install Replication Uninstall Replication Reinitialize                                                                                                    | Replication Monitor Replication Validate Replication                                                                 | Replication Report                                                                                                    |                                                                                                    |
| i) * -indicates required item.                                                                                                    |                                                                                                    |                                                                                                    |                                                                                                    |
| 🚱 🛇 🔻 🏥 http://cuaqxb/WebAdmin/Fepicationmgt.aspx                                                                                                    |                                                                                                    | xib ×                                                                                                    |                                                                                                    |
| att CUAC Publisher att CUAC Subscriber att CUCM                                                                                                    |                                                                                                    |                                                                                                    |                                                                                                    |
| Cisco Unified Replication                                                                                                    |                                                                                                    | Navigation Cisco Unif                                                                                                    | ed Replication Go                                                                                                    |
| For Cisco Unified Attendant Console                                                                                                    |                                                                                                    |                                                                                                    | ADMIN About Logout                                                                                                    |
| Replication Management                                                                                                    |                                                                                                    |                                                                                                    |                                                                                                    |
|                                                                                                    |                                                                                                    |                                                                                                    |                                                                                                    |
|                                                                                                    |                                                                                                    |                                                                                                    |                                                                                                    |
| - Server Details                                                                                                    | t                                                                                                    |                                                                                                    |                                                                                                    |
| Server Details                                                                                                    | Database Name                                                                                                    | Publication Name                                                                                                    |                                                                                                    |
| 2 CUACSUBIS                                                                                                    | t<br>Database Name<br>ATTCFG<br>ATTLOG                                                                               | Publication Name<br>CUACPUB_ATTCFG                                                                                                    |                                                                                                    |
| Server Details       1     CUACPUB (P)       2     CUACSUB (S)                                                                                                    | t                                                                                                    | Publication Name<br>CUACPU8_ATTCFG                                                                                                    |                                                                                                    |
| Server Details  CUACEDUB (P)  CUACESUB (S)  Replication Managemen  Select  Select  Se                                                                                                    | t<br>Database Name<br>ATTCPG<br>ATTLOG                                                                               | Publication Name<br>CUACPU8_ATTCFG                                                                                                    |                                                                                                    |
| Server Details  Replication Managemen        1     #CUACPUB.(P)       2     CUACSUB.(S)         Select                                                                                                    | t<br>Database Name<br>ATTCFG<br>ATTLOG                                                                               | Publication Name<br>CUACPUB_ATTCFG                                                                                                    |                                                                                                    |
| Server Details       1     CUACPUB.P)       2     CUACSUB.S)                                                                                                    | t                                                                                                    | Publication Name<br>CUACPU8_ATTCFG                                                                                                    |                                                                                                    |
| Server Details          1       CUACPUB (P)         2       CUACSUB (S)                                                                                                    | t<br>Database Name<br>ATTCFG<br>ATTLOG                                                                               | Publication Name<br>CUACPUB_ATTCFG                                                                                                    |                                                                                                    |
| Server Details          1       CUACPUB (P)         2       CUACSUB (S)                                                                                                    | t<br>Database Name<br>ATTCFG<br>ATTLOG                                                                               | Publication Name<br>CUACPUB_ATTCFG                                                                                                    |                                                                                                    |
| Server Details          1       CUACPUB (P)         2       CUACSUB (S)                                                                                                    | t                                                                                                    | Publication Name<br>CUACPU8_ATTCFG                                                                                                    |                                                                                                    |
| Server Details          1       CUACEPUB IP)         2       CUACESUB IS)         Select       Select         Select       Select                                                                                                    | ATTCFG<br>ATTLOG<br>ATTLOG                                                                                           | Publication Name<br>CUACPUB_ATTCFG                                                                                                    |                                                                                                    |
| Server Details          1       CUACEUB IP)         2       CUACEUB IS)         2       CUACEUB IS)                                                                                                    | t<br>Database Name<br>ATTCFG<br>ATTLOG<br>ATTLOG<br>Pr E 49 X diffs Repla                                            | CUACPUB_ATTOPG                                                                                                    | <br>                                                                                                    |
| Server Details          1       CUACEUB IP)         2       CUACEUB IS)         2       CUACEUB IS)                                                                                                    | t<br>Database Name<br>ATTCFG<br>ATTLOG<br>ATTLOG                                                                     | Publication Name<br>CUACPUB_ATTCFG                                                                                                    | ed Replication                                                                                                    |
| Server Details          1       CUACEUB (P)         2       CUACEUB (S)         2       CUACEUB (S)                                                                                                    | t Detabase Name ATTCFG ATTLOG ATTLOG                                                                                 | zation Management (Pu X                                                                                                    | ed Replication                                                                                                    |
| Server Details          1       CUACEPUB IP)         2       CUACESUB IS)                                                                                                    | t                                                                                                    |                                                                                                    | ed Replication 🗴 Go<br>ADMIN About Logou                                                                                                    |
| Server Details                                                                                                    | t                                                                                                    | Publication Name CUACPUB_ATTCFG  action Management (Pu × Navigation Cisco Unif Related Li                                                                                                    | ed Replication V Go                                                                                                    |
| Server Details<br>1 CUACPUB IP<br>2 CUACSUB IS<br>2 CUACSUB IS | t                                                                                                    | Publication Name         CUACPUB_ATTORG         Cuacpus_ATTORG         Image: saved to the database.                                                                                                    | ed Replication 💌 Go<br>ADMIN About Logo<br>nt: Back to Replication Management 💌 Go                                                                                                    |
| Server Details<br>1 CUACEVUE IP<br>2 CUACESUB IS<br>2 CUACESUB IS<br>2 CUA                 | t  Database Name ATTCFG ATTLOG  ATTLOG  Verights to the server CUACSUB. This information will not be                 | Publication Name         CUACPUB_ATTORG         CUACPUB_ATTORG         Image: saved to the database.                                                                                                    | ed Replication 💌 Go<br>ADMIN About Logount<br>Ink: Back to Replication Management 💌 Go                                                                                                    |
| Server Details          Image: CUACEDUB IP)         2       CUACEDUB IP)         2       CUACEDUB IS)         2       CUACEDUB IS         2       CUACEDUB IS         2       CUACEDUB IS         2       CUACEDUB IS         2       CUACEDUB IS         2       CUACEDUB IS         2       CUACEDUB IS         2       CUACEDUB IS         2       CUACEDUB IS         2       CUACEDUB IS                                                                                                    | t  Database Name ATTCFG ATTLOG  ATTLOG  P  Repla  repla  replate to the server CUACSUB. This information will not be | Publication Name         CUACPUB_ATTCFG                                                                                                    | ed Replication South Logon                                                                                                    |
| Server Details       Replication Management         1       CUACEUR IP)         2       CUACEUR IS)         2       CUACEUR IS)         2       CUACEUR IS)         2       CUACEUR IS)         2       CUACEUR IS)         2       CUACEUR IS)         2       CUACEUR IS)         2       CUACEUR IS)         2       CUACEUR IS)         2       CUACEUR IS)         2       CUACEUR IS)         2       CUACEUR IS)         2       CUACEURISTIC         2       CUACEUR IS)         2       CUACEURISTIC         2       CUACEURISTIC         3       CUACEUR IS)         2       CUACEURISTIC         3       CUACEUR IS)         3       CUACEUR IS         4       Cisco Unified Attendant Console         Replication Management       Help          1       Cisco Unified Attendant Console         Replication Management       Imagement         1       Cisco Unified below should have Administrat         Replication Management       Cisco Unified Strateur IS         Cisco Unified Replication Management       Cisco Unified Strateur IS                                                                                                    | t  Database Name ATTCFG ATTLOG  ATTLOG  P  K  Replo  ve rights to the server CUACSUB. This information will not be   |                                                                                                    | ed Replication South Logon                                                                                                    |
| Server Details          1       CUACEUB IP)         2       CUACEUB IS)         2       CUACEUB IS)         2       CUACEUBIAR ISS         2       CUACEUBIAR ISS         2       CUACEUBIAR ISS         2       CUACEUBIAR ISS         2       CUACEUB ISS         2       CUACEUB ISS         2       CUACEUB ISS         2       CUACEUB ISS         2       CUACEUB ISS         2       CUACEUB ISS         2       CUACEUB ISS         2       CUACEUB ISS         2       CUACEUB ISS         3       CUACEUB ISS                                                                                                    | t  Database Name ATTCFG ATTLOG  TLOG  C  C  C  C  C  C  C  C  C  C  C  C  C                                          | Publication Name         CUACPUB_ATTORG         CuacPUB_ATTORG         Interview         Interview | ed Replication Source Constraints Constraints Constrai |

- Install Replication Uninstall Replication Reinitialize Replication Monitor Replication Validate Replication Replication Replication

(domain name\use

i \* -indicates required item.

Password:\*

Windows username:" administrator

•••••

步骤9.启动Replication for Publisher Logging数据库安装进度后,像以前一样运行Replication

ne or server name\username) Server name is optional for local user of selected server

#### **Report**<sub>•</sub>

当发布服务器日志记录数据库安装完成时,在复制报告中,您可以看到在日志记录数据库顶部完成 的安装发布,如图所示:

| 👍 端 CUAC Publishe         | r 號 CUAC Subscriber 🎎 CUCM       |                                 |                            |                           |                         | -                        |               |               |        |      |
|---------------------------|----------------------------------|---------------------------------|----------------------------|---------------------------|-------------------------|--------------------------|---------------|---------------|--------|------|
| cisco For                 | sco Unified Replicat             | tion                            |                            |                           |                         | Navigation Cisco Unified | Replication   |               |        | Go   |
| Replication Managemen     | nt Help 🔻                        |                                 |                            |                           |                         |                          |               |               |        | ogou |
| Replication Manag         | ement                            |                                 |                            |                           |                         | Related Link             | Back to Repli | cation Manage | ment 💌 | Go   |
| + X222                    |                                  |                                 |                            |                           |                         |                          |               |               |        |      |
| Status<br>Replication ins | stall process initialized.       |                                 |                            |                           |                         |                          |               |               |        |      |
| Information               |                                  |                                 |                            |                           |                         |                          |               |               |        |      |
| (i) The credential        | s provided below should have Adr | ministrative rights to the serv | ver CUACSUB. This informat | tion will not be saved to | o the database.         |                          |               |               |        |      |
| General                   | СПАСРИВ                          |                                 |                            |                           |                         |                          |               |               |        |      |
| Database name:            | ATTLOG                           | _                               |                            |                           |                         |                          |               |               |        |      |
| Server Credent            | ials (CUACSUB)                   |                                 |                            |                           |                         |                          |               |               |        |      |
| Windows usernar           | me:" administrator               | (domain name\userna             | ame or server name\userna  | ame) Server name is o     | optional for local user | of selected server       |               |               |        |      |
| Password:*                |                                  |                                 |                            |                           |                         |                          |               |               |        |      |
|                           |                                  |                                 |                            |                           |                         |                          |               |               |        |      |
| - Install Replication     | n Uninstall Replication Re       | einitialize Replication Mo      | validation Validation      | ate Replication Rep       | olication Report        |                          |               |               |        |      |
| i) * -indicates reg       | uired item.                      |                                 |                            |                           |                         |                          |               |               |        |      |

步骤10.再次单击Go, Back to Replication Server。这次选择订阅服务器,并按照相同的流程继续执 行CFG数据库的复制安装,完成此操作后,按照与LOG数据库的复制安装相同的流程执行。

|                 | http://njacnub/Web4dmin/replicationmot.aspx               |                                                                                                    |                                      |       | C     | 5 4 63  |
|-----------------|-----------------------------------------------------------|----------------------------------------------------------------------------------------------------|--------------------------------------|-------|-------|---------|
|                 | Publisher                                                 | esco Repication Management (Pd                                                                                                    | ^ 🛄                                  |       | UL    | 1 ~~ ~~ |
| aludu           | Cisco Unified Replication                                 |                                                                                                    | Navigation Cisco Unified Replication |       | Ŀ     | Go      |
| cisco           | For Cisco Unified Attendant Console                       |                                                                                                    |                                      | ADMIN | About | Logout  |
| Replication Man | agement Help 👻                                            |                                                                                                    |                                      |       |       |         |
| Replication     | Management                                                |                                                                                                    |                                      |       |       |         |
| - Samer Dat     | alle Paolication Management _                             |                                                                                                    |                                      |       |       |         |
| Server Det      | ans Replication Planagement                               | 1                                                                                                    |                                      |       |       |         |
| 1 CUAC          | PUB (P)                                                   | Database Name                                                                                                    | Publication Name                     |       |       |         |
| 2 CUAC          | H B (S)                                                   | ATTCFG                                                                                                    | CUACPUB_ATTCFG                       |       |       |         |
|                 | Select                                                    | ATTLOG                                                                                                    | CUACPUB_ATTEOG                       |       |       |         |
|                 | bb. http://g <b>uary.⊕</b> /Mah&dmin/cent/cationment_acry |                                                                                                    |                                      |       |       | 1       |
|                 | ublisher                                                  | with Replication Management (Pu                                                                                                    | * <u> </u>                           |       | u     | 1 10 63 |
| 1.1             | Ciese Unified Peplication                                 | A DESCRIPTION OF THE OWNER OF THE OWNER OWNER OF THE OWNER OF THE OWNER OF THE OWNER OF THE OWNER OF THE OWNER OF THE OWNER OF THE OWNER OF THE OWNER OF THE OWNER OF THE OWNER OF THE OWNER OF THE OWNER OF THE OWNER OF THE OWNER OF THE OWNER OF THE OWNER OF THE OWNER OWNER OF THE OWNER OWNER OWNE | Navigation Cisco Unified Replication |       | 1.    | Go      |
| CISCO           | For Cisco Unified Attendant Console                       |                                                                                                    |                                      | ADMIN | About | Logout  |
| Replication Man | agement Help 🔻                                            |                                                                                                    |                                      |       |       |         |
| Replication I   | Management                                                |                                                                                                    |                                      |       |       |         |
|                 |                                                           |                                                                                                    |                                      |       |       |         |

| Server Details | Replication Management |               |                  |
|----------------|------------------------|---------------|------------------|
| 1 CUACPUB (P)  |                        | Database Name | Publication Name |
| 2 CUACSUB (S)  | Seject                 | ATTCFG        |                  |
|                | Serect                 | ATTLOG        |                  |
|                |                        |               |                  |

| <b>G</b> •       | http://cuacpub/Web              | Admin/replicationmgt.aspx |               | ×                                    | ☆ ☆ ③              |  |  |  |  |  |  |
|------------------|---------------------------------|---------------------------|---------------|--------------------------------------|--------------------|--|--|--|--|--|--|
| 👍 🗰 CUAC P       | ublisher 號 CUAC Sub             | oscriber 號 CUCM           |               |                                      |                    |  |  |  |  |  |  |
| cisco            | Cisco Unif<br>For Cisco Unified | ied Replication           |               | Navigation Cisco Unified Replication | ADMIN About Logout |  |  |  |  |  |  |
| Replication Mana | Replication Management Help 🔻   |                           |               |                                      |                    |  |  |  |  |  |  |
| Replication N    | Management                      |                           |               |                                      |                    |  |  |  |  |  |  |
|                  |                                 |                           |               |                                      |                    |  |  |  |  |  |  |
| Server Deta      | ails                            | Replication Management —  |               |                                      |                    |  |  |  |  |  |  |
|                  | PUB (P)                         |                           | Database Name | Publication Name                     |                    |  |  |  |  |  |  |
| 2 CUACS          | SUB (S)                         | Select                    | ATTCFG        | CUACPUB_ATTCFG                       |                    |  |  |  |  |  |  |
|                  |                                 | Select                    | ATTLOG        |                                      |                    |  |  |  |  |  |  |
|                  |                                 |                           |               |                                      |                    |  |  |  |  |  |  |

## 验证

使用本部分可确认配置能否正常运行。

在弹性安装进度初始化后,使用"复制报告"(Replication Report)查看弹性安装的状态。首先,在报告 顶部,您将看到正在复制的特定数据库的恢复能力安装正在进行。稍后,复制完成后,您将看到正 在复制的特定数据库的顶部已完成安装。

### 故障排除

目前没有针对此配置的故障排除信息。